## **General License Search**

The eLicensing and ePermitting portal allows you to search our database of existing licenses. With this search function, you can search for a specific license, or you can generate a list of licenses by your desired license category.

#### Accessing the Portal

You can navigate to the portal through the <u>ABCC website</u>. Once there, scroll down to the **More Actions and Services** section and click **ABCC Publications**. Under Top Tasks, click on **ABCC Active Licenses**. From there, click on **"Search via ePLACE Portal**."

You can also access the portal directly through this link: https://elicensing21.mass.gov/CitizenAccess/Default.aspx.

#### Accessing the Search Function

ePLACE Portal

Once you enter the portal, navigate to the **Home** tab.

Note: You do not need to sign in or register for an account to use the search function.

|                                              |                             | Searc        | h                 | Q - |
|----------------------------------------------|-----------------------------|--------------|-------------------|-----|
| ome Licenses, Permits and Certificat         | es Complaints               |              |                   |     |
| Advanced Search 🗸                            |                             |              |                   |     |
| Welcome!                                     |                             | <b>Kin</b>   | In                |     |
| This page lets you apply for, renew or chang | ge a license, search for re | cords, and   |                   |     |
| ile and track a complaint for Division of Oc | cupational Licensure, De    | partment of  |                   |     |
| Labor Standards, and Alcoholic Beverages C   | Control Commission.         | USER         | NAME OR E-MAIL: * |     |
| .og in to:                                   |                             |              |                   |     |
| Apply for, renew, pay for or make changes    | to a license, permit, or c  | certificate* |                   |     |
| Make a complaint about a licensed busine     | ss or person, or            | PASS         | WORD: *           |     |
| Check on your applications and complaint     | s                           |              |                   |     |

# Once you're in the Home tab, scroll down to bottom of the page to the **General Information** section. Click on **Search for a Commonwealth Licensee**.

| ome Licenses, Permits and Certificates Complaints                                                                                                    |                                                                                                    |
|----------------------------------------------------------------------------------------------------|----------------------------------------------------------------------------------------------------|
| Advanced Search 🗸                                                                                                    |                                                                                                    |
| Welcome!                                                                                                    | Sign In                                                                                                    |
| This page lets you apply for, renew or change a license, search for records, and file and track a complaint for Division of Occupational Licensure, Department of | Sign in                                                                                                    |
| Labor Standards, and Alcoholic Beverages Control Commission.                                                                                                    | USER NAME OR E-MAIL: *                                                                                                    |
| Log in to:<br>• Apply for, renew, pay for or make changes to a license, permit, or certificate*                                                                   |                                                                                                    |
| <ul> <li>Make a complaint about a licensed business or person, or</li> <li>Check on your applications and complaints</li> </ul>                                   | PASSWORD: *                                                                                                    |
| This website does not serve the Division of Apprentice Standards, the Energy and Environmental Affairs divisions, or any federal licenses or permits.             | Forgot Dessword?                                                                                                    |
| *Note: We charge fees to process payment by credit or debit card or ACH bank transfer.                                                                            | Sian In                                                                                                    |
| Debit Card - 2.09%<br>ACH/EFT - \$0.35                                                                                                    |                                                                                                    |
| Credit Card:<br>DOL - 2.39%<br>ABCC & DLS - 2.59%                                                                                                    | Remember me on this device                                                                                                   |
| General Information Licenses, Permits and                                                                                                    | Not Registered?                                                                                                    |
| Search for a Commonwealth Licensee  Certificates Manage My Licenses, Permits & Certificates                                                                       | CREATE AN ACCOUNT                                                                                                    |
| Complaints                                                                                                    | For best viewing, access this page from a compute                                                                            |
| írack Complaints                                                                                                    | For <b>technical help</b> to sign in or sign up, contact u<br>Email: <u>ePLACE_Helpdesk@Mass.Gov</u><br>Phone: (844)733-7522 |
|                                                                                                    |                                                                                                    |
|                                                                                                    |                                                                                                    |

#### Scroll down to the bottom of the page to **Search for Licensee**.

|                                                                     |                           |                   |                             | Search                         | Q •                 |
|---------------------------------------------------------------------|---------------------------|-------------------|-----------------------------|--------------------------------|---------------------|
| Home Licens                                                         | es, Permits and Cer       | tificates C       | Complaints                  |                                |                     |
| Advanced Sear                                                       | ch 🔻                      |                   |                             |                                |                     |
| Check a Commo                                                       | nwealth Licensee          |                   |                             |                                |                     |
| Use Check a Comr                                                    | nonwealth Licensee t      | o see if a busi   | ness or individual has a va | lid license or permit.         |                     |
| As of January 1st.                                                  | 2023, the following b     | oards have t      | ransitioned to DPH. A sear  | rch of this database related t | o those boards will |
| produce inaccurat                                                   | e license information     | n. Up to date     | to information related to   | these boards and their licen   | sees can be found   |
| here, Click                                                         |                           |                   |                             |                                |                     |
| Board of Registrat                                                  | ion of Chiropractors      |                   |                             |                                |                     |
| Board of Registrat                                                  | ion of Dieticians and     | Nutritionists     |                             |                                |                     |
| Board of Registrat                                                  | ion of Hearing Instru     | ment Special      | ists                        |                                |                     |
| Board of Registrat                                                  | ion of Dispensing Op      | ticians           |                             |                                |                     |
| Board of Registrat                                                  | ion in Optometry          |                   |                             |                                |                     |
| Board of Registrat                                                  | ion in Podiatry           |                   |                             |                                |                     |
| Board of Registrat                                                  | ion of Speech-Langu       | age Patholog      | y and Audiology             |                                |                     |
| Board of Allied He                                                  | alth Professionals        |                   |                             |                                |                     |
| Boards of Registra                                                  | tion of Psychologists     |                   |                             |                                |                     |
| Board of Registrat                                                  | ion of Social Workers     | ;                 |                             |                                |                     |
| Board of Registrat                                                  | ion of Allied Mental H    | lealth and Hu     | Iman Services Professions   | 5                              |                     |
| Board of Registrat                                                  | ion of Sanitarians        |                   |                             |                                |                     |
| Board of Certificat                                                 | tion of Health Officer    | S                 |                             |                                |                     |
| Search for Lic                                                      | censee                    |                   |                             |                                |                     |
| Licensing Entity:                                                   |                           |                   | License Type:               |                                |                     |
| Select                                                              |                           | -                 | Selector                    |                                |                     |
| and to be                                                           |                           |                   | Belect                      | •                              |                     |
| License Number:                                                     |                           |                   | Selett                      | •                              |                     |
| License Number:                                                     |                           |                   | Beer                        | •                              |                     |
| License Number:                                                     |                           |                   | 3dieu                       | •                              |                     |
| License Number:<br>First Name:                                      | Middle Initial:           | Last Name         | seet                        | •                              |                     |
| License Number:<br>First Name:                                      | Middle Initial:           | Last Name         | seett                       | •                              |                     |
| License Number:<br>First Name:                                      | Middle Initial:           | Last Name         | 2:                          | •                              |                     |
| License Number:<br>First Name:<br>Business Name:                    | Middle Initial:           | Last Name         | DBA Name:                   | •                              |                     |
| License Number:<br>First Name:<br>Business Name:                    | Middle Initial:           | Last Name         | DBA Name:                   | •                              |                     |
| License Number:<br>First Name:<br>Business Name:                    | Middle Initial:           | Last Name         | DBA Name:                   | •                              |                     |
| License Number:<br>First Name:<br>Business Name:<br>City:           | Middle Initial:<br>State: | Last Name         | DBA Name:                   | •                              |                     |
| License Number:<br>First Name:<br>Business Name:<br>City:           | Middle Initial:<br>State: | Last Name<br>Zip: | DBA Name:                   | •                              |                     |
| License Number:<br>First Name:<br>Business Name:<br>City:           | Middle Initial:<br>State: | Last Name<br>Zip: | DBA Name:                   | •                              |                     |
| License Number:<br>First Name:<br>Business Name:<br>City:           | Middle Initial:           | Last Name<br>Zip: | DBA Name:                   | •                              |                     |
| License Number:<br>First Name:<br>Business Name:<br>City:<br>Search | Middle Initial:<br>State: | Last Name<br>Zip: | DBA Name:                   | •                              |                     |

Click on Licensing Entity dropdown and select Alcoholic Beverages Control Commission. It should be the first item in the dropdown menu.

| Search for Licensee                 |                  |                         |   |  |  |  |  |
|-------------------------------------|------------------|-------------------------|---|--|--|--|--|
| Licensing Entity:<br>Select         |                  | License Type:<br>Select | • |  |  |  |  |
| Select                              |                  |                         |   |  |  |  |  |
| Alcoholic Beverages Control Comm    | ission           |                         |   |  |  |  |  |
| Board of Embalming and Funeral D    | Directing        |                         |   |  |  |  |  |
| Board of Examiners of Sheet Meta    | Workers          |                         |   |  |  |  |  |
| Board of Operators of Drinking Wa   | ter Supply Fac.  | ame.                    |   |  |  |  |  |
| Board of Public Accountancy         |                  |                         |   |  |  |  |  |
| Board of Radio and Television Tech  | nicians          |                         |   |  |  |  |  |
| Board of Real Estate Appraisers     |                  |                         |   |  |  |  |  |
| Board of Registration in Veterinary | Medicine         |                         |   |  |  |  |  |
| Board of Registration of Architects |                  |                         |   |  |  |  |  |
| Board of Registration of Cosmetolo  | gy and Barbering |                         |   |  |  |  |  |
| Board of Registration of Electrolog | sts              |                         |   |  |  |  |  |
| Board of Registration of Home Ins   | pectors          |                         |   |  |  |  |  |
| Roard of Denistration of Landscane  | Architacte       |                         |   |  |  |  |  |

### Search for a License

If you know the license number of the license you are searching for, enter it into the **License Number** field. If you know what type of license this is, select the appropriate license type from the **License Type** dropdown. Then hit **Search**.

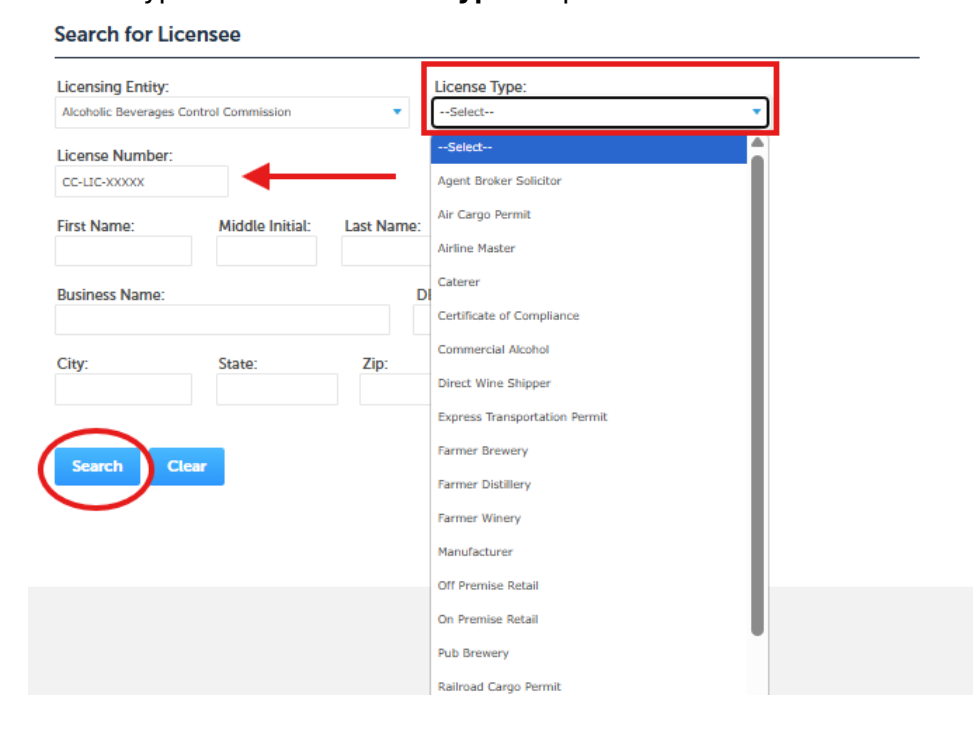

If you do not know the license number, you can also search for a specific license by **Business Name**, **DBA Name**, **State**, **City**, **State**, <u>and/or</u> **Zip**. Again, if you know what license type of the license you are looking for, select the appropriate type in the License Type dropdown menu. Then hit **Search**.

| Licensing Endty.                 |                       | License Type:     |   |
|----------------------------------|-----------------------|-------------------|---|
| Alcoholic Beverages Control Comm | nission 🔻             | On Premise Retail | • |
| License Number:                  |                       |                   |   |
|                                  |                       |                   |   |
| First Name: Midd                 | le Initial: Last Name | :                 |   |
|                                  |                       |                   |   |
| Business Name:                   |                       | DBA Name:         |   |
| Business Name LLC                |                       | DBA Bar & Grill   |   |
| City: State                      | Zip:                  |                   |   |
|                                  |                       |                   |   |

#### Generate a License List

If you would like to get a list of active licenses by type, select the appropriate license type in the **License Type** dropdown and leave all other fields blank. Then hit **Search**.

| Licensing Entity: |                 |            | License Type:                   |
|-------------------|-----------------|------------|---------------------------------|
| Select            |                 | •          | Select                          |
| License Number:   |                 |            | Select                          |
|                   |                 |            | Acoustical Engineer             |
| First Name:       | Middle Initial: | Last Name: | Assanced Training Institute     |
|                   |                 |            | Aeronautical Engineer           |
| Business Name:    |                 | D          | Aeronautical/Aerospace Engineer |
|                   |                 |            | Aerospace Engineer              |
| City:             | State:          | Zip:       | Aesthetician Instructor Type 8  |
| city.             |                 | p.         | Aesthetician School             |
|                   |                 |            | Aesthetician Type 6             |
| Search Clear      |                 |            | Aesthetician Type 7             |
| Scarch            |                 |            | Agent Broker Solicitor          |
|                   |                 |            | Agricultural Engineer           |
|                   |                 |            | Air Cargo Permit                |
|                   |                 |            | Airline Master                  |
|                   |                 |            | Appraiser                       |

If you would like to get a list of active licenses in a specific location, you may type in the city/town name and/or zip code in the respective fields and leave all other fields blank. Then hit **Search**.

#### Search for Licensee

| Select           |                 | <ul> <li>Select</li> </ul> | • |
|------------------|-----------------|----------------------------|---|
| License Number:  |                 |                            |   |
| First Name:      | Middle Initial: | Last Name:                 |   |
| Business Name:   |                 | DBA Name:                  |   |
| City:<br>Chelsea | State:          | Zip:<br>02150              |   |
|                  |                 |                            |   |

## Navigating the Generated License List

Once you hit search, you will see a list of all the licenses in by the search category you selected.

100+ results found matching your search criteria. If you did not find the individual or business you were looking for, please review the search criteria entered. If necessary, you may adjust the search criteria and re-attempt your search. Click any of the results below to view more details.

Showing 1-10 of 100+ | Download results

| License Number | License Type      | Type<br>Class | Status  | Business Name                                        | DBA Name                                 | Last Name |
|----------------|-------------------|---------------|---------|------------------------------------------------------|------------------------------------------|-----------|
| 00001-CL-0010  | On Premise Retail | RT            | Issued  | THE MOUNTAIN CLUB,<br>INC.                           | Mountain Club                            |           |
| 00001-CL-0030  | On Premise Retail | RT            | Issued  | ARLINGTON POST 39<br>THE AMERICAN<br>LEGION INC      |                                          |           |
| 00001-CL-0034  | On Premise Retail | RT            | Issued  | TURNPIKE ROD AND<br>GUN CLUB INC.                    |                                          |           |
| 00001-CL-0112  | On Premise Retail | RT            | Expired | INTERNATIONAL INC<br>THE                             |                                          |           |
| 00001-CL-0124  | On Premise Retail | RT            | Issued  | FAR CORNERS FARM<br>GOLF COURSE INC                  |                                          |           |
| 00001-CL-0130  | On Premise Retail | RT            | Expired | LOCAL 369 BUILDONG<br>FUND, INC                      |                                          |           |
| 00001-CL-0190  | On Premise Retail | RT            | Issued  | CHARLTON BEAGLE<br>CLUB INC                          | CHARLTON<br>BEAGLE CLUB                  |           |
| 00001-CL-0274  | On Premise Retail | RT            | Issued  | ITALIAN AMERICAN<br>CITIZENS CLUB OF<br>DEDHAM       | ITALIAN<br>AMERICAN<br>CITIZENS CLUB     |           |
| 00001-CL-0292  | On Premise Retail | RT            | Issued  | DRACUT AMERICAN<br>LEGION LEO C ROTH<br>POST 315 INC | DRACUT<br>AMERICAN<br>LEGION POST<br>315 |           |
| 00001-CL-0328  | On Premise Retail | RT            | Issued  | HOLY TRINITY HOME<br>ASSOC INC                       |                                          |           |
|                |                   |               |         |                                                      |                                          | < Prev    |
| 4              |                   |               |         |                                                      |                                          | Þ         |

This table gives you the following information: License Number, License Type, Status, Business Name, DBA Name, Last Name, First Name (For Individual Licensees, such as salesman), Expiration Date, License Issue Date, State, Zip, and Country. *You will need to*  scroll to the right to see the rest of the fields. You may also scroll to the center to continue to the next page.

| Showing 1-10 of 100+ | Download results  |               |         |                                                      |                                          |           |
|----------------------|-------------------|---------------|---------|------------------------------------------------------|------------------------------------------|-----------|
| License Number       | License Type      | Type<br>Class | Status  | Business Name                                        | DBA Name                                 | Last Name |
| 00001-CL-0010        | On Premise Retail | RT            | Issued  | THE MOUNTAIN CLUB,<br>INC.                           | Mountain Club                            |           |
| 00001-CL-0030        | On Premise Retail | RT            | Issued  | ARLINGTON POST 39<br>THE AMERICAN<br>LEGION INC      |                                          |           |
| 00001-CL-0034        | On Premise Retail | RT            | Issued  | TURNPIKE ROD AND<br>GUN CLUB INC.                    |                                          |           |
| 00001-CL-0112        | On Premise Retail | RT            | Expired | INTERNATIONAL INC<br>THE                             |                                          |           |
| 00001-CL-0124        | On Premise Retail | RT            | Issued  | FAR CORNERS FARM<br>GOLF COURSE INC                  |                                          |           |
| 00001-CL-0130        | On Premise Retail | RT            | Expired | LOCAL 369 BUILDONG<br>FUND, INC                      |                                          |           |
| 00001-CL-0190        | On Premise Retail | RT            | Issued  | CHARLTON BEAGLE<br>CLUB INC                          | CHARLTON<br>BEAGLE CLUB                  |           |
| 00001-CL-0274        | On Premise Retail | RT            | Issued  | ITALIAN AMERICAN<br>CITIZENS CLUB OF<br>DEDHAM       | ITALIAN<br>AMERICAN<br>CITIZENS CLUB     |           |
| 00001-CL-0292        | On Premise Retail | RT            | Issued  | DRACUT AMERICAN<br>LEGION LEO C ROTH<br>POST 315 INC | DRACUT<br>AMERICAN<br>LEGION POST<br>315 |           |
| 00001-CL-0328        | On Premise Retail | RT            | Issued  | HOLY TRINITY HOME<br>ASSOC INC                       |                                          |           |
|                      |                   |               |         |                                                      |                                          | < Prev    |
| •                    |                   |               |         |                                                      |                                          |           |

100+ results found matching your search criteria. If you did not find the individual or business you were looking for, please review the search criteria entered. If necessary, you may adjust the search criteria and re-attempt your search. Click any of the results below to view more details.

| :    | Expiration Date | License Issue<br>Date | City            | State | Zip   | Country       | Licensing Entity                                |  |
|------|-----------------|-----------------------|-----------------|-------|-------|---------------|-------------------------------------------------|--|
|      | 12/31/2025      | 07/29/2015            | Adams           | ма    | 01220 | United States | Alcoholic<br>Beverages<br>Control<br>Commission |  |
|      | 12/31/2025      | 01/01/2016            | Arlington       | ма    | 02474 | United States | Alcoholic<br>Beverages<br>Control<br>Commission |  |
|      | 12/31/2025      | 12/19/1968            | Ashburnham      | ма    | 01430 | United States | Alcoholic<br>Beverages<br>Control<br>Commission |  |
|      | 08/04/2021      | 04/13/1970            | Bolton          | ма    | 01740 | United States | Alcoholic<br>Beverages<br>Control<br>Commission |  |
|      | 12/31/2025      | 05/24/1974            | Boxford         | ма    | 01921 | United States | Alcoholic<br>Beverages<br>Control<br>Commission |  |
|      | 03/08/2023      | 02/17/1978            | Braintree       | ма    | 02184 | United States | Alcoholic<br>Beverages<br>Control<br>Commission |  |
|      | 12/31/2025      | 08/18/1987            | Charlton        | ма    | 01507 | United States | Alcoholic<br>Beverages<br>Control<br>Commission |  |
|      | 12/31/2025      | 03/06/1984            | Dedham          | ма    | 02026 | United States | Alcoholic<br>Beverages<br>Control<br>Commission |  |
|      | 12/31/2025      | 09/23/1969            | Dracut          | ма    | 01826 | United States | Alcoholic<br>Beverages<br>Control<br>Commission |  |
|      | 12/31/2025      | 08/09/1966            | East Longmeadow | ма    | 01028 | United States | Alcoholic<br>Beverages<br>Control<br>Commission |  |
| Next | >               |                       |                 | -     |       |               |                                                 |  |
| _    |                 |                       |                 |       |       |               |                                                 |  |

You can sort by clicking the headers at top. For example, you can sort the licenses from newest to oldest by clicking

100+ results found matching your search criteria. If you did not find the individual or business you were looking for, please review the search criteria entered. If necessary, you may adjust the search criteria and re-attempt your search. Click any of the results below to view more details.

| e |        | Expiration Date | License Issue<br>Date | City             | State | Zip   | Country       | Licensing Entity                                |
|---|--------|-----------------|-----------------------|------------------|-------|-------|---------------|-------------------------------------------------|
|   |        | 12/31/2025      | 01/01/2015            | Gardner          | ма    | 01440 | United States | Alcoholic<br>Beverages<br>Control<br>Commission |
|   |        | 12/31/2015      | 01/01/2015            | Watertown        | ма    | 02472 | United States | Alcoholic<br>Beverages<br>Control<br>Commission |
|   |        | 12/31/2015      | 01/01/2015            | Savoy            | ма    | 01256 | United States | Alcoholic<br>Beverages<br>Control<br>Commission |
|   |        | 12/31/2015      | 01/01/2015            | Ashland          | ма    | 01727 | United States | Alcoholic<br>Beverages<br>Control<br>Commission |
|   |        | 12/31/2015      | 01/01/2015            | Becket           | ма    | 99999 | United States | Alcoholic<br>Beverages<br>Control<br>Commission |
|   |        | 12/31/2015      | 01/01/2015            | Bellingham       | ма    | 99999 | United States | Alcoholic<br>Beverages<br>Control<br>Commission |
|   |        | 12/31/2015      | 01/01/2015            | Brookline        | ма    | 99999 | United States | Alcoholic<br>Beverages<br>Control<br>Commission |
|   |        | 12/31/2015      | 01/01/2015            | Dalton           | ма    | 01226 | United States | Alcoholic<br>Beverages<br>Control<br>Commission |
|   |        | 12/31/2015      | 01/01/2015            | East Bridgewater | ма    | 02333 | United States | Alcoholic<br>Beverages<br>Control<br>Commission |
|   |        | 12/31/2025      | 01/01/2016            | Arlington        | ма    | 02474 | United States | Alcoholic<br>Beverages<br>Control<br>Commission |
|   | Next > | •               |                       |                  |       |       |               |                                                 |
|   |        |                 |                       |                  |       |       |               |                                                 |

#### Click on **Download Results** to download the table as a CSV file.

100+ results found matching your search criteria. If you did not find the individual or business you were looking for, please review the search criteria entered. If necessary, you may adjust the search criteria and re-attempt your search. Click any of the results below to view more details.

| Showing 1-10 of 100- | +   Download results 🔫 | ←             |         | •                                               |          |           |
|----------------------|------------------------|---------------|---------|-------------------------------------------------|----------|-----------|
| License Number       | License Type           | Type<br>Class | Status  | Business Name                                   | DBA Name | Last Name |
| 00001-CL-0436        | On Premise Retail      | RT            | Issued  | LITHUANIAN OUTING<br>ASSOCIATION INC            |          |           |
| 00001-CL-1336        | On Premise Retail      | RT            | Expired | ITALIAN AMERICAN<br>SOCIAL CLUB OF<br>WATERTOWN |          |           |